# TNTmips : 図形要素による画像統計処理

画像から図形オブジェクトのポイントやライン、ポリゴンに関するラスタセルの統計値を計 算します。

本例では、ポイント座標の RGB セル値をテーブルに挿入します。

| ▶ 図形要素による画像統計                                      |                                   |
|----------------------------------------------------|-----------------------------------|
| 🐌 🖽 🍣 🛄 💡                                          |                                   |
| ┌ 図形オブジェクト─────                                    |                                   |
|                                                    |                                   |
| 要素(エレメント) 🔹 🖊 🔼 境界セル 部分的に内側なら含む 🛛 🗾                |                                   |
| 出力 オブジェクトにテーブルを追加 ヹ 使用 @ す                         | 「べて □ 複数選択                        |
| ▼ 要素(エレメント)を使用 ID/名前                               |                                   |
| □ 属性を使用 選択                                         |                                   |
|                                                    |                                   |
| オブジェクト  データタイプ サイズ セルサイズ 範囲 東西方向 南                 | 北方向 参照系                           |
|                                                    |                                   |
|                                                    |                                   |
|                                                    | MS1                               |
|                                                    |                                   |
| 1 全画像の統計結果を向しアーノルに入れる 〕 画像毎にアーノルを分ける               |                                   |
| ┌─統計値───────────────────────────────────           |                                   |
| ▼ピクセルカウント ▼標準偏差<br> ▼■小                            | ▼GLCM 異質性(Dissimilarity)          |
| ▲ 取小 ▲ 欠訳<br>■ ■ ■ ■ ■ ■ ■ ■ ■ ■ ■ ■ ■ ■ ■ ■ ■ ■ ■ | ┗LLM 以頂性(Homogeneity)<br>▼GICM 平均 |
|                                                    | ▼ GLCM 分散                         |
| ▼平均 ▼ GLCM 角2次モーメント(Angular Second Moment)         | ▼GLCM 相関                          |
| ■ 中央値(メディアン) ■ GLCM エントロピー                         | コヒストグラムテーブル                       |
| ■ 康骐値(モート) ■ GLUM コントフスト                           |                                   |
| Number of GLCM bins 16                             |                                   |

### 参考:テクニカルガイド「図形要素による画像統計」

http://www.opengis.co.jp/techguidej/81ImageStatsByElement\_J.pdf http://www.microimages.com/documentation/TechGuides/82ImageStatsByElement.pdf

| TNTmips Pro 2017 #21072 01 Mar 20 | 17     |                    |                           |               | • 🗙 |
|-----------------------------------|--------|--------------------|---------------------------|---------------|-----|
| メイン 画像 Web GIS 各種図形 地             | 形 デー   | タベース               | スクリプト                     | ツール           | ヘルプ |
|                                   |        |                    |                           |               |     |
| 参照画像への自動位置合わせ.                    |        |                    |                           |               |     |
| モザイク                              |        |                    |                           |               |     |
| ラジオメトリック補正                        |        |                    |                           |               |     |
| ハイパースペクトル                         |        |                    |                           |               |     |
| ラスタの変換                            | $\geq$ |                    |                           |               |     |
| 図形変換                              |        |                    |                           |               |     |
| リサンプルとリプロジェクト                     | $\geq$ |                    |                           |               |     |
| コントラストとトレンド(傾向                    | ) >    |                    |                           |               |     |
| フィルタ                              | >      |                    |                           |               |     |
| 組み合わせ(演算)                         | $\sim$ |                    |                           |               |     |
| 分類                                | >      |                    |                           |               |     |
| 統計値                               | િઝ્ન   | 7 万如五石             | やか ()岸風)                  | ) 妳計          |     |
| 空间胜析                              |        | ヘン neの p<br>そづけ ろう | 4/00( )(東昇)<br>  カ)っトス 妹? | / луца]<br>≣+ |     |
| ユーティリティ                           |        | 形要素によ              | る統計                       | 11            |     |

▼画像>統計値>図形要素による統計から〈図形要素による画像統計〉画面を開きます。

▼処理ウィンドウ上部の図形オブジェクトの[選択]ボタンを押し、ポイントベクタを選択。 ▼「要素エレメントを使用」の[ID/名前]の横の▼を押して、[選択]を選択。

| ▶ 図形要素による画像統計                       | _ 0 🔀 |
|-------------------------------------|-------|
|                                     |       |
| <u>図形オブジェクト</u>                     |       |
|                                     |       |
| ■ 要素(エレメント) ■ / △ 境界セル 部分的に内側なら含む 🛛 |       |
| 出力 オブジェクトにテーブルを追加 ヹ 使用 @ すべて 및 複数選  | 択     |
| ▼ 要素(エレメント)を使用 ID/名前 なし 🛛 👤         |       |
| □ 属性を使用 選択 なし                       |       |
|                                     |       |

▼ポイントを識別できるフィールドを選択。

| ▶ 名前または識別子用のフィ       | ィールド 🗆 🗆 💌     |
|----------------------|----------------|
| 「デーブル」               | <u>- フィールド</u> |
| Point_ID             | Current        |
|                      | y              |
|                      | z              |
|                      |                |
| 選択  Point_ID.Current |                |
| ок                   | キャンセル ヘルプ      |

▼ウィンドウ下部の[画像]の[選択]ボタンを押し、ラスタオブジェクトを選択します。複数 選択可能です。

| 一画像                          |           |                     |          |             |         |
|------------------------------|-----------|---------------------|----------|-------------|---------|
| オブジェクト データタイプ                | サイズ       | セルサイズ               | 範囲       | 東西方向        |         |
| 【cb_tm.rvc / RED ──8-ビット符号無し | 361 x 488 | 28.3774 x 28.4537 m | 20 - 164 | 332809.01 - | 343585. |
| │cb_tm.rvc / GREEN 8-ビット符号無し | 361 x 488 | 28.3774 x 28.4537 m | 22 - 117 | 332809.01 - | 343585. |
| │cb_tm.rvc / BLUE  8-ビット符号無し | 361 x 488 | 28.3774 x 28.4537 m | 65 - 221 | 332809.01 - | 343585. |
|                              |           |                     |          |             |         |
|                              |           |                     |          |             |         |
| 🧌 全画像の統計結果を同じテーブルに)          | 入れる 〇 画   | i像毎にテーブルを分け         | る        |             |         |
|                              |           |                     |          |             |         |

──統計値-

▼[実行]ボタンを押します(左上隅のアイコン)。

| ♥ 図形要素による画像統計                         |  |
|---------------------------------------|--|
| <sup> </sup>                          |  |
|                                       |  |
| 🛛 要素(エレメント) 📮 🖊 🛆 境界セル 部分的に内側なら含む 🛛 💌 |  |

▼〈出力用のテーブル選択〉ウィンドウが出ます。テーブル名を入力し[OK]ボタンを押します。

| ♥ 出力用のテーブルを選択してください                    |                                    |
|----------------------------------------|------------------------------------|
| 名前 ▲  修正済み   サイズ  タイプ                  |                                    |
|                                        | □ 2016_nagano □ □ 201701_TNT_早川樣質問 |
|                                        |                                    |
|                                        | 20170201                           |
|                                        | Carner Contest                     |
|                                        |                                    |
|                                        |                                    |
|                                        | 表示できるオブジェクトが選択されていません              |
| K1K                                    | 7                                  |
| _ファイル 🔾 すべて 🧊 rvc オブジェクト 選択可能 📃 フィルタ 🔭 |                                    |
| 新規オブジェクト名 <mark>ポイントによる画像統計</mark>     |                                    |
| 説明情報 ポイントによる画像統計                       |                                    |
|                                        | ファイルの作成OK キャンセルへルプ                 |
|                                        |                                    |

## ▼処理が終了します。

| 🗏 ステータス |        | _ 0 🔀       |
|---------|--------|-------------|
|         | 時間 ブロも | 2ス: 0.155 秒 |
|         | OK     |             |

▼ポイントベクタオブジェクトとテーブルを表示します。 ポイントを選択すると、前の処理で選んだ ID をキーとして 2 つのテーブルが既に関係付け られている事が分かります。

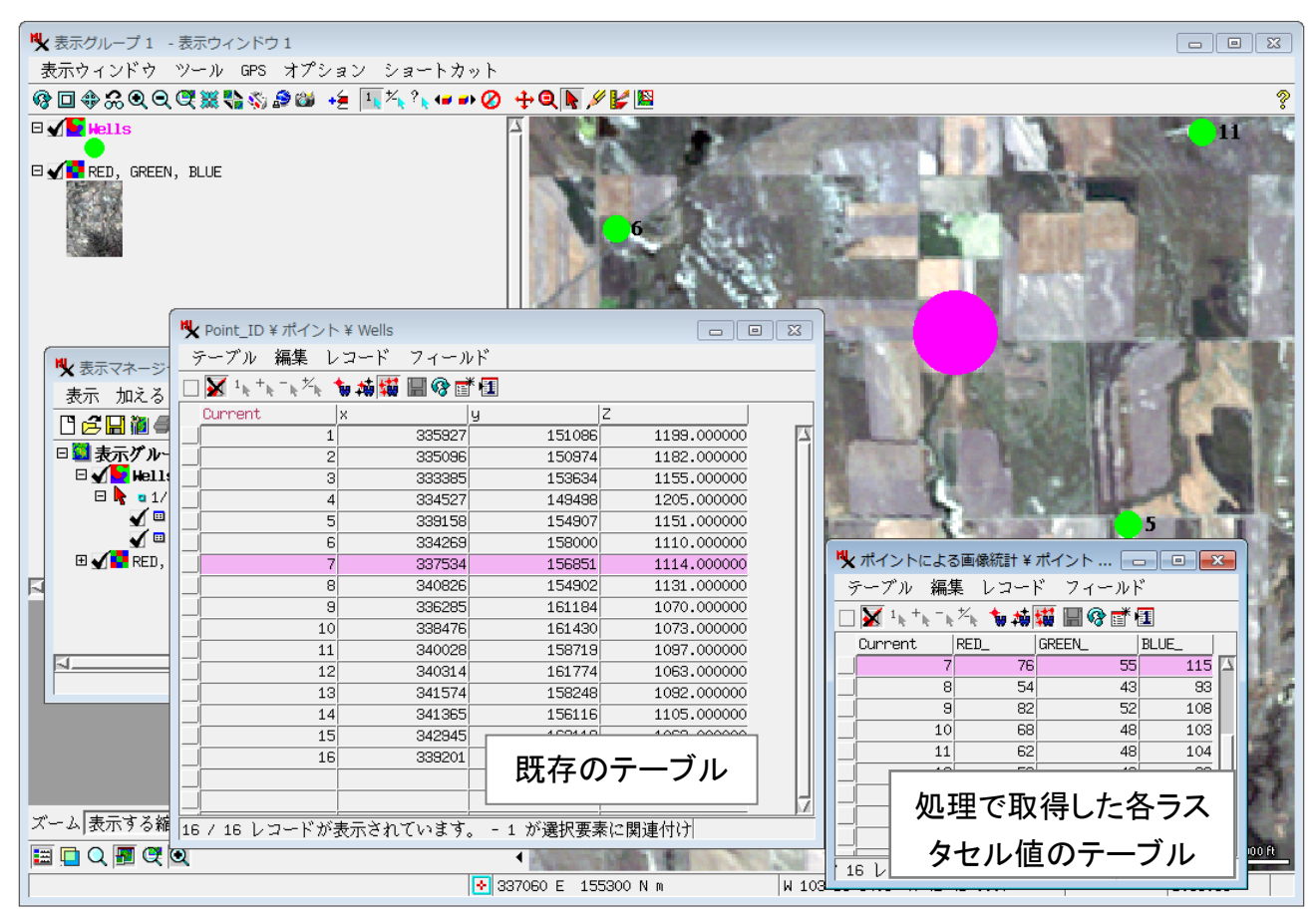

#### 取得した値を既存のテーブルに挿入するには

▼挿入先のテーブルにデータを入れるフィールドを作成します。 [テーブル]メニューから[プロパティ]を開きます。

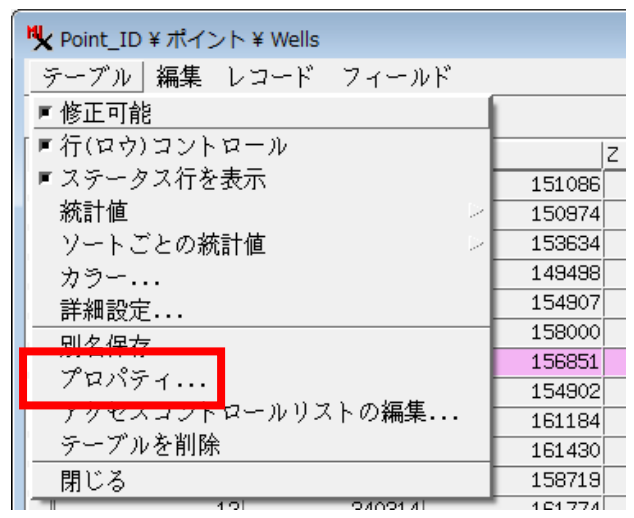

▼[フィールドの追加]ボタンを押し、コピー元のデータのフィールドと同じデータ型を選択し、フィールド名を入力します(例では、RED,GREEN,BLUEのフィールドを追加)。フィールドを追加したら[OK]で画面を閉じます。

| 🍢 Point_ID - テー  | -ブルプロパティ                    |              |           |            |                   | - • •    |
|------------------|-----------------------------|--------------|-----------|------------|-------------------|----------|
| ┌ テーブル――         |                             |              |           |            |                   |          |
| 名前               | Point_ID                    |              |           |            |                   | □ 非表示    |
| 説明情報             | Point ID table              |              |           |            |                   |          |
| アタッチメント          | 複数要素に対して1レ                  | ・コード 🔳       | コノード テー   | ブル テキストエン  | ソコーディング: ISO-2022 | <b>_</b> |
| <u>-フィ</u> ールドー  |                             |              |           |            |                   |          |
| <u>-€</u> b× ± ₽ | ta 🕼 🖄 🥖 🚰 🕯                | <b>a</b> 679 |           |            |                   |          |
| <u> </u>         | <mark>)追加</mark> プ り        | イズ 小数点以下の)   | 桁数 表示用単位  | z  空白を許さない | 初期値 最小 最大 使       | 用法 説明情報  |
| Current          | 整数 32-bit<br>浮動小数占 64-bit   | 4            | 0         | いいえ        | 0                 |          |
| y y              | 浮動小数点 64-bit                | 8            | ŏ         | いいえ        |                   |          |
|                  | 浮動小数点 64-bit<br>符号な) 46-bit | 8            | 6         | いいえ        | 0.000000          |          |
| GREEN            | 符号なし 16-bit<br>符号なし 16-bit  | 2            |           | いいえ        | 0                 |          |
| BLUE             | 符号なし 16-bit                 | 2            |           | いいえ        |                   |          |
| <b>A</b>         |                             |              |           | _          |                   |          |
| リレート先            | なし <mark>▼</mark> 値一覧の設定.   | 次のキー: なし     | 1         | -          |                   |          |
| 入力スタイル           |                             |              | _ ■ 無効な値の | )際の動作:     |                   | <b>_</b> |
|                  |                             |              |           |            | ОК キャ             | ンセル ヘルプ  |

## ▼テーブルの[レコード]メニューから[既存レコードにデータを代入する]を選択します。

| <b>以</b> Point_ID ¥ ポイ | ント¥Wells         |           |
|------------------------|------------------|-----------|
| テーブル 編集                | レコード フィールド       |           |
|                        | 既存レコードにデータを代入する  |           |
| Current                | 排他的選択<br>- 要素の選択 | 99.000000 |

## ▼〈レコードにデータを入れる〉ウィンドウが出ます。適用を「すべてのレコード」にしま

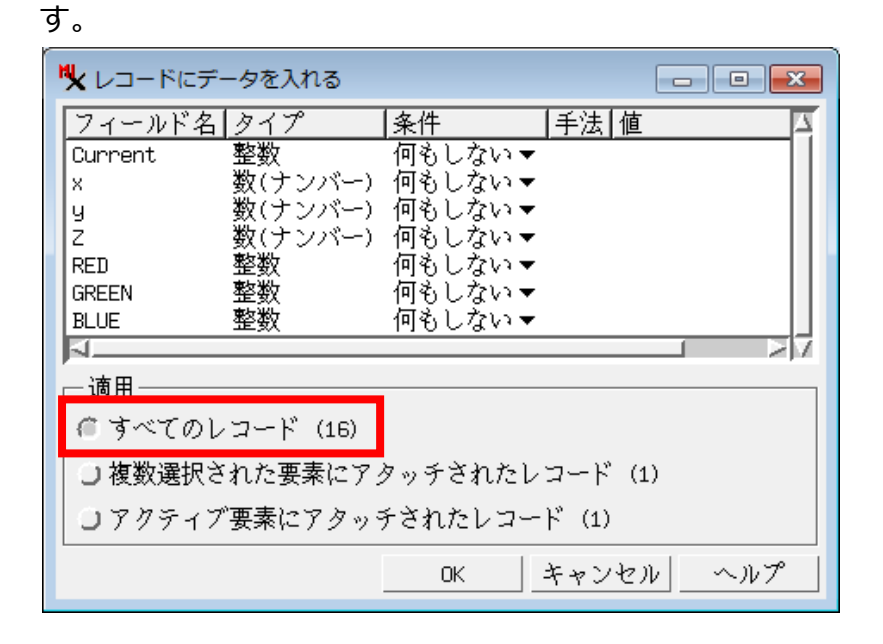

▼以降、図の例では、RED の条件フィールドの「何もしない」の上でクリックして「全て 上書き」を選択します。

| 1 | 💃 レコードにデ- | -タを入れる   |          |             | - • • |
|---|-----------|----------|----------|-------------|-------|
|   | フィールド名    | タイプ      | 条件       | 手法 値        | 4     |
|   | Current   | 整数       | 何もしない    | •           |       |
|   | ×         | 数(ナンバー)  | 何もしない    | •           |       |
|   | y         | 数(ナンバー)  | 何もしない    | •           |       |
|   | Z         | 数(ナンバー)  | 何もしない    | •           |       |
|   | RED       | 整致       | 何もしない    | _<br>何まい たい |       |
|   | GREEN     | 金釵       | 何もしない    | 人名しまち       |       |
|   | BLUE      | 至奴       | 14966464 | 王(工書さ       |       |
|   |           |          |          | メルならば       |       |
|   | 一適用―――    |          |          | ゼロならば       |       |
|   | 🖲 すべてのレ   | コード (16) |          | ヌルまたは       | ゼロならば |
|   | ○ 複数選択さ   | れた要素にアタ  | タッチされた   | レコード (1     | )     |
|   | 〇アクティブ    | 要素にアタッミ  | チされたレコ   | ード (1)      |       |
|   |           |          | OK       | キャンセバ       | ννプ   |

▼次に、手法の項目で「フィールド」を選びます。

| 1 | 💺 レコードにデ・ | ータを入れる  |        |            |       |
|---|-----------|---------|--------|------------|-------|
|   | フィールド名    | タイプ     | 条件     | 手法         | 値口    |
|   | Current   | 整数      | 何もしない▼ |            |       |
|   | x         | 数(ナンバー) | 何もしない▼ |            |       |
|   | у         | 数(ナンバー) | 何もしない▼ |            |       |
|   | Z         | 数(ナンバー) | 何もしない▼ |            |       |
|   | RED       | 整数      | 全て上書き▼ | [指定してください] |       |
|   | GREEN     | 整数      | 何もしない▼ |            | 固定值   |
|   | BLUE      | 整数      | 何もしない▼ |            | フィールド |
|   | 1         |         |        |            | 217   |

▼もってきたいデータのテーブルとフィールドを選択し、[OK]ボタンで戻ります。

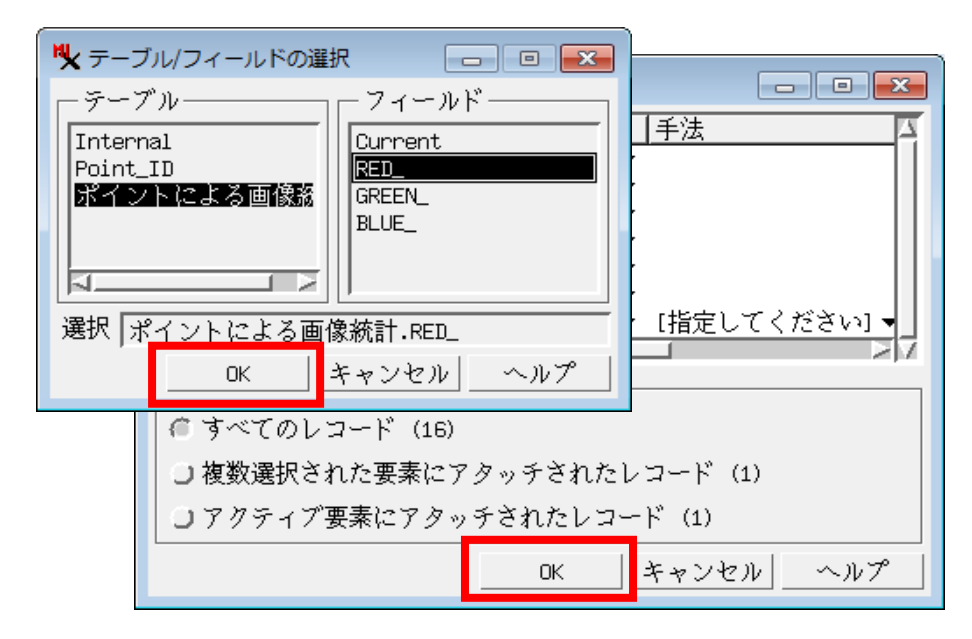

▼テーブルに値が挿入されました。

| H               | 🖌 ポイントによ                            | る画像統計 ¥ フ | ポイント ¥ Wel | ls       |              | <b>x</b>  |        |                 |                |     |         |
|-----------------|-------------------------------------|-----------|------------|----------|--------------|-----------|--------|-----------------|----------------|-----|---------|
|                 | テーブル 編                              | 集 レコード    | 、 フィール     | ۴        |              |           |        |                 |                |     |         |
|                 | ] 👿 ¹ <sub>ℕ</sub> + <sub>ℕ</sub> - | •×*• 🐐 👬  | 📕 🖓 📑      | 1        |              |           |        |                 |                |     |         |
|                 | Current                             | RED_      | REEN_      | BLUE     |              |           |        |                 |                |     |         |
| _               |                                     | 68        | 54         |          | 110          |           |        | A               |                |     |         |
| _               |                                     | 77        | 56         | i        | 116          |           |        |                 |                |     |         |
| -               |                                     | 67        | 47         | <u> </u> | 107          |           |        |                 |                |     |         |
| -               | _                                   | 87        | 61         | -1       |              |           |        |                 |                |     |         |
| -               | _                                   | 99        | 65         |          | " <b>X</b> P | oint_ID ¥ | ポイント   | ¥ Wells         |                |     |         |
| -               |                                     | 76        | 51         |          | テー           | ーブルー      | 編集)レ   | コード             | フィールド          |     |         |
|                 |                                     | 54        | 43         |          |              | - + ·     | ±. 🔺   |                 |                |     |         |
|                 |                                     | 82        | 52         |          |              |           |        | # 4# <b>4</b> # |                |     |         |
|                 | 1                                   | 68        | 48         |          | 0            | urrent    | х      | у               | 7              | RED | IREEN I |
|                 | 1:                                  | 62        | 48         |          |              | 1         | 335927 | 151086          | 1199.00.00     | 68  | 0       |
| ŀ               | 16 レコードカ                            | きまたかんで    | います。 - 1   | が        |              | 2         | 335096 | 150974          | 1182.00000     | 77  | 0       |
|                 |                                     |           |            |          |              | 3         | 333385 | 153634          | 1155.00000     | 67  | 0       |
|                 |                                     |           |            |          |              | 4         | 334527 | 149498          | 1205.00000     | 87  | 0       |
|                 |                                     |           |            |          |              | 5         | 339158 | 154907          | 1151.00000     | 99  | 0       |
| 2               | れを他のこ                               | ィールド      | につい        |          |              | 6         | 334269 | 158000          | 1110.00000     | 64  | 0       |
| てた鍋り返します        |                                     |           |            |          |              | 7         | 337534 | 156851          | 1114.00000     | 76  | 0       |
| しも採り巡しまり。       |                                     |           |            |          |              | 8         | 340826 | 154902          | 1131.00000     | 54  | 0       |
|                 |                                     |           |            |          |              | 9         | 336285 | 161184          | 1070.00000     | 82  | 0       |
| テーノルを結合9 る方法ものり |                                     |           |            |          |              | 10        | 338476 | 161430          | 1073.00000     | 68  | 0       |
| ます (リレーションの修正>  |                                     |           |            |          |              | 11        | 340028 | 158719          | 1097.00000     | 62  | 0       |
|                 | ファイル>テーブルの演算)                       |           |            |          |              |           |        |                 | :<br>- باب .سم |     | i i i   |
|                 |                                     |           |            |          |              |           |        |                 |                |     |         |

## GREEN、BLUE の値をコピーしたところ。

| 🧏 ポイントによる画 🗖 🖻 💌                            |    |      |    |     |           |  | ▶ Point_ID ¥ ポイント ¥ Wells |            |         |        |             |       |      |     |           |  |
|---------------------------------------------|----|------|----|-----|-----------|--|---------------------------|------------|---------|--------|-------------|-------|------|-----|-----------|--|
| テーブル 編集 レコード                                |    |      |    |     |           |  | テーブル 編集 レコード フィールド        |            |         |        |             |       |      |     |           |  |
| 🗆 😿 1 k + k - k ½k 🝗 🏟 🖼 🕼 🕼 🕼              |    |      |    |     |           |  |                           | ] 🚺 1 k +k | - 12 14 | ,持[[[[ | 📙 😵 📑 🚹     |       |      |     |           |  |
| Current RED_ GREEN_ BLUE                    |    |      |    |     |           |  | Current                   | ×          | u į     | 7      | RED         | GREEN | BLUE |     |           |  |
|                                             | 1  | 68   | 54 | 110 | $\square$ |  |                           | 1          | 335927  | 151086 | 1199.000000 | 68    | 54   | 110 | $\square$ |  |
|                                             | 2  | - 77 | 56 | 116 |           |  | _                         | 2          | 335096  | 150974 | 1182.000000 | 77    | 56   | 116 |           |  |
|                                             | 3  | 67   | 47 | 107 |           |  | _                         | 3          | 333385  | 153634 | 1155.000000 | 67    | 47   | 107 |           |  |
|                                             | 4  | 87   | 61 | 118 |           |  | _                         | 4          | 334527  | 149498 | 1205.000000 | 87    | 61   | 118 |           |  |
|                                             | 5  | 99   | 69 | 144 |           |  | _                         | 5          | 339158  | 154907 | 1151.000000 | 99    | 69   | 144 |           |  |
|                                             | 6  | 64   | 51 | 107 |           |  |                           | 6          | 334269  | 158000 | 1110.000000 | 64    | 51   | 107 |           |  |
|                                             | 7  | 76   | 55 | 115 |           |  |                           | 7          | 337534  | 156851 | 1114.000000 | 76    | 55   | 115 |           |  |
|                                             | 8  | 54   | 43 | 93  |           |  |                           | 8          | 340826  | 154902 | 1131.000000 | 54    | 43   | 93  |           |  |
|                                             | 9  | 82   | 52 | 108 |           |  |                           | 9          | 336285  | 161184 | 1070.000000 | 82    | 52   | 108 |           |  |
|                                             | 10 | 68   | 48 | 103 |           |  |                           | 10         | 338476  | 161430 | 1073.000000 | 68    | 48   | 103 |           |  |
|                                             | 11 | 62   | 48 | 104 |           |  |                           | 11         | 340028  | 158719 | 1097.000000 | 62    | 48   | 104 |           |  |
|                                             | 12 | 53   | 42 | 93  |           |  |                           | 12         | 340314  | 161774 | 1063.000000 | 53    | 42   | 93  |           |  |
|                                             | 13 | 53   | 44 | 100 |           |  |                           | 13         | 341574  | 158248 | 1092.000000 | 53    | 44   | 100 |           |  |
|                                             | 14 | 33   | 34 | 85  |           |  |                           | 14         | 341365  | 156116 | 1105.000000 | 33    | 34   | 85  |           |  |
|                                             | 15 | 80   | 58 | 126 |           |  |                           | 15         | 342945  | 162118 | 1062.000000 | 80    | 58   | 126 |           |  |
|                                             | 16 | 62   | 46 | 99  | H         |  | _                         | 16         | 339201  | 162287 | 1075.000000 | 62    | 46   | 99  | 7         |  |
| 16 ノコードが表示さ 16 / 16 レコードが表示されています。 - 1 が選択要 |    |      |    |     |           |  |                           |            |         |        |             |       |      |     |           |  |